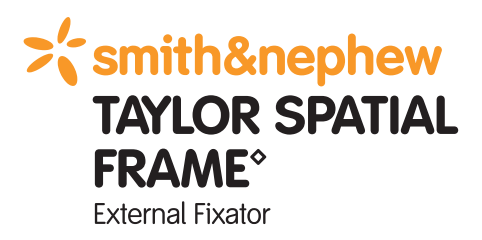

# Fracture Reduction and Deformity Correction Software **www.spatialframe.com**

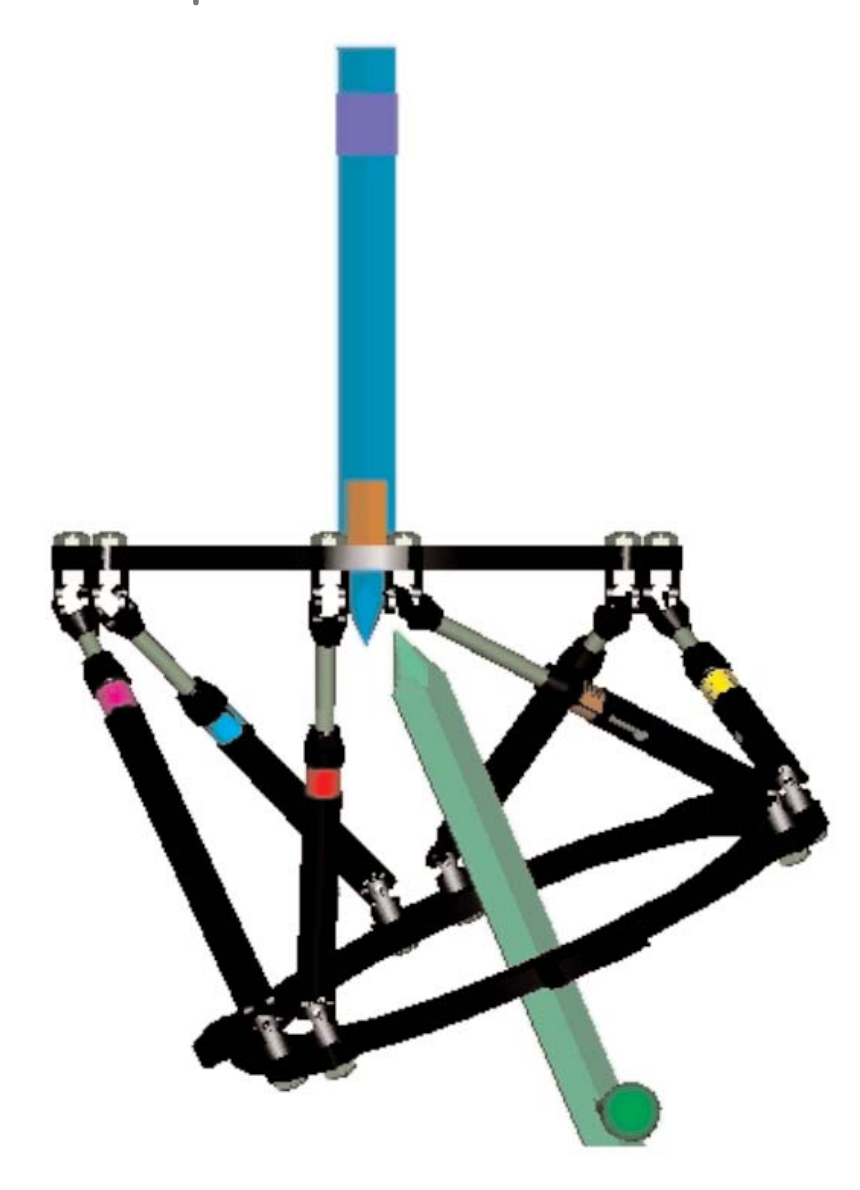

# SOFTWARE LICENSE AGREEMENT

#### TAYLOR SPATIAL FRAME External Fixator Software License

LIMITED WARRANTY: Smith & Nephew makes no warranty that the licensed software shall operate with any hardware or software other than as specified in this software or the accompanying documentation, or that the licensed software will satisfy your own specific requirements, achieve your desired results, or provide error-free operation. OTHER THAN THE ABOVE LIMITED WARRANTY, SMITH & NEPHEW DISCLAIMS ALL WARRANTIES EXPRESS AND IMPLIED, INCLUDING WITHOUT LIMITATION, IMPLIED WARRANTIES WITH RESPECT TO MERCHANTABILITY, FITNESS FOR A PARTICULAR PURPOSE, TITLE, AND NON-INFRINGEMENT.

LIMITATION OF LIABILITY: Your sole and exclusive remedy, to the exclusion of all other remedies, in the event of any breach of the above limited warranty, is set forth in this paragraph. In such event, Smith & Nephew, at its option, will refund your license fee in full.

NO LIABILITY FOR DAMAGES: TO THE MAXIMUM EXTENT PERMITTED BY APPLICABLE LAW, IN NO EVENT SHALL SMITH & NEPHEW BE LIABLE FOR ANY LOSS OR DAMAGE OR ANY OTHER INCIDENTAL, SPECIAL, PUNITIVE, EXEMPLARY, OR CONSEQUENTIAL DAMAGES OF ANY KIND, OR ANY DAMAGES WHATSOEVER RESULTING FROM LOSS OF USE, DATA OR PROFITS, WHETHER IN AN ACTION OF CONTRACT, NEGLIGENCE OR OTHER TORTIOUS ACTION, ARISING FROM OR CONNECTED WITH YOUR USE OF THE LICENSED SOFTWARE OR NON-PERFORMANCE OF THE LICENSED SOFTWARE. USE OF SOFTWARE: Smith & Nephew grants you a non-exclusive license to use the licensed software solely in connection with the TAYLOR SPATIAL FRAME brand fixation device, and for no other purpose. SPATIAL FRAME FIXATION DEVICES ARE SINGLE USE MEDICAL DEVICES. USE OF THE SOFTWARE WITH SPATIAL FRAME FIXATION DEVICES IS LICENSED FOR ONLY ONE PATIENT PER SPATIAL FRAME DEVICE. Use of this software is governed by the license agreement which accompanies or is included in the software.

GOVERNING LAW: This license and use of the software shall be governed by and construed in accordance with Tennessee law, without reference to conflict of law rules.

COPYRIGHT: All right, interest, title and copyrights in and to the licensed software, the accompanying documentation, and any copies of the licensed software are owned and/or controlled by Smith & Nephew (© 2004 Smith & Nephew, Inc.) This software is protected by copyright law and international treaty provisions. Unauthorized copying, reproduction, distribution, or modification of the licensed software or any portion of it is strictly prohibited and may result in civil and criminal penalties.

MISCELLANEOUS: Should you have any questions concerning these notices, or if you desire to contact Smith & Nephew for any reason, please contact us at 1-800-238-7538.

My User Name: \_\_\_\_\_

My Password: \_\_\_\_\_

My Email Address: \_\_\_\_\_

#### TABLE OF CONTENTS

| Introduction                        | 2  |
|-------------------------------------|----|
| Login Page                          | 4  |
| Home Tab                            | 7  |
| Data Entry Guidelines               | 9  |
| Case Tab                            | 10 |
| Define Deformity                    | 12 |
| Select Frame                        | 15 |
| Mount Frame                         | 16 |
| Initial Frame - Total Residual Mode | 18 |
| Initial Frame - Chronic Mode        | 19 |
| Initial Frame – Residual Mode       | 20 |
| Final Frame                         | 21 |
| Structure at Risk (SAR)             | 22 |
| Prescription                        | 24 |
| Report                              | 26 |
|                                     |    |

# Introduction

The Web Based TAYLOR SPATIAL FRAME External Fixator Software is intended to aid the surgeon in his/her use of the TAYLOR SPATIAL FRAME External Fixator product. The TAYLOR SPATIAL FRAME system is used to correct post traumatic or congenital skeletal deformity. There are three possible modes of application: Chronic, Residual, and Total Residual.

In the **Chronic mode**, radiographic measurements are used in conjunction with the computer software to provide 6 strut settings that cause the TAYLOR SPATIAL FRAME to mimic the deformity. The frame is then surgically attached to the patient. The patient then adjusts the struts back to their neutral position based on a prescription for strut adjustment. The software calculates this prescription.

In the **Residual mode**, radiographic measurements are used in conjunction with the computer software to provide 6 strut settings that cause the TAYLOR SPATIAL FRAME to mirror the deformity. This requires that a neutral frame be surgically attached to the patient prior to the strut length calculation. The patient then adjusts the struts from the neutral position to the calculated strut lengths based on a prescription for strut adjustment. The software calculates this prescription.

The **Total Residual mode** is similar to the Residual mode except that an initial neutral frame application is not necessary. This case is termed the "crooked frame on crooked bone." Radiographic measurements and initial strut lengths are used in conjunction with the computer software to calculate final strut lengths. The patient then adjusts the struts from the initial position to the calculated final strut lengths based on a prescription for strut adjustment. When the frame reaches these final strut lengths the deformity is corrected. The software calculates this prescription.

#### **Computer System Requirements**

Recommended Browser and Display Settings: In order to accommodate the large quantity of information, the detailed graphical images and the proper sequencing of the correction methods, each screen of the TAYLOR SPATIAL FRAME Web Application has been designed to provide an efficient user interface. To ensure you the best possible experience with this site, we suggest the following display and browser settings.

Display Settings Screen resolution of 1024 x 768 or higher.

Supported Browsers Netscape Navigator/Communicator 4.7 or higher. Microsoft Internet Explorer 5.5 or higher.

Browser Settings Must support 128-bit SSL encryption. JavaScript enabled. Cookies enabled.

Internet Connection A high-speed cable or DSL connection is recommended.

# TAYLOR SPATIAL FRAME Image Nomenclature

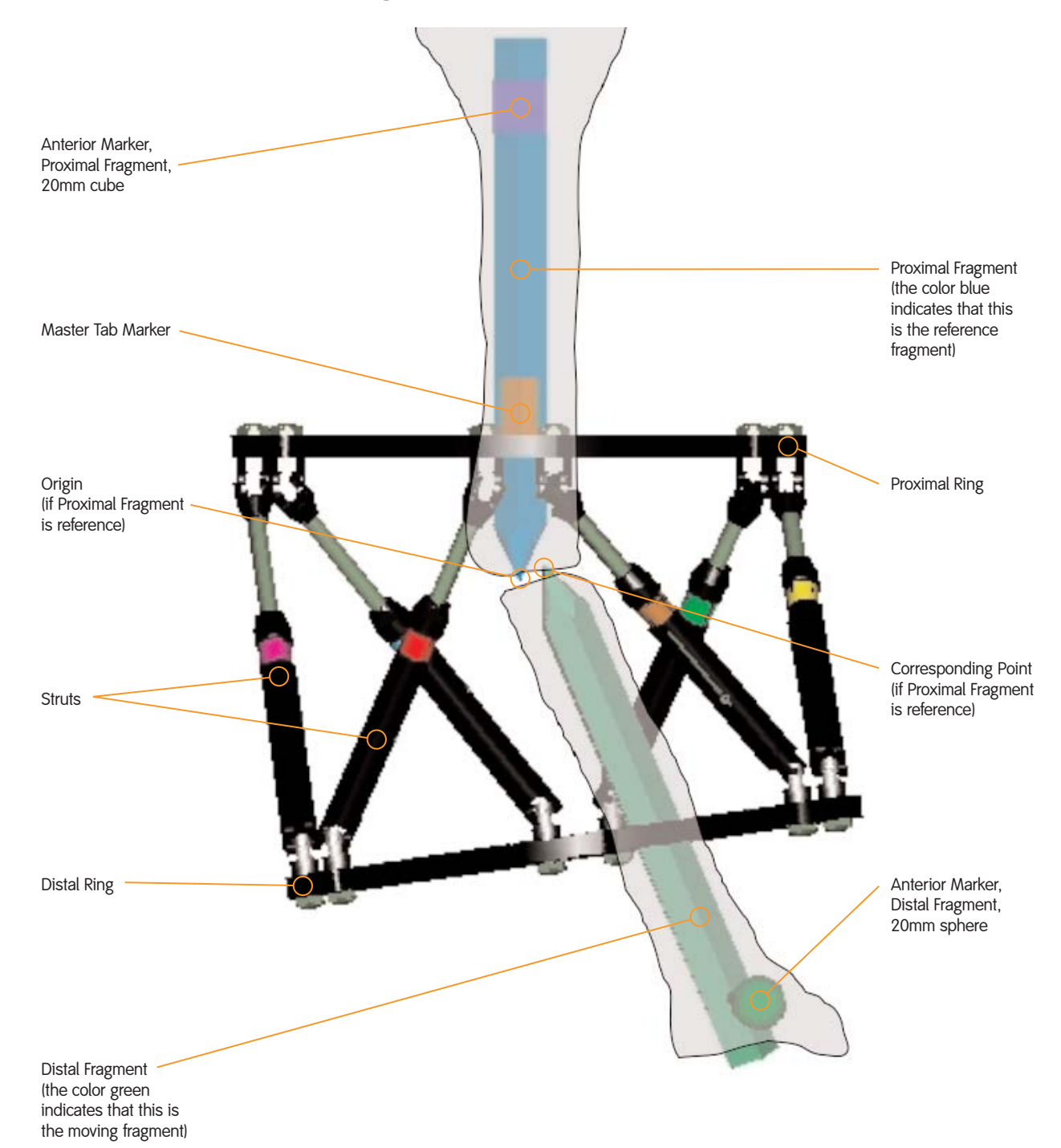

# Login Page

#### Obtaining a Password

All aspects of the TAYLOR SPATIAL FRAME software are handled electronically from upgrades to requesting and setting up passwords. Passwords are requested by accessing the login page at http://www.spatialframe.com

|             | Home                                                                                                    | Cases                                                                                                    | Utilities                                                                                                    | Literature                                                                                                    |                                                           |
|-------------|----------------------------------------------------------------------------------------------------|----------------------------------------------------------------------------------------------------|----------------------------------------------------------------------------------------------------|----------------------------------------------------------------------------------------------------|-----------------------------------------------------------|
|             | NEW! The T                                                                                                    | aylor Spatial                                                                                                    | Frame Fixator                                                                                                    | VERSION 2.1 <sup>TM</sup>                                                                                                    |                                                           |
|             | The simple sideformities is Fixator.<br>At the heart created to p the Taylor S algorithm, p this website it right the fi you through SPATIAL NI Version 2.1 changes.<br>Please join I Snowmass, at 901-399-5 | solution for treas<br>s finally within<br>of the Taylor S<br>erform the calc<br>patial Frame, a<br>roviding you wi<br>to enable an e<br>rst time! This e<br>every step of t<br>EWS<br>is now availabl<br>us at our next \$<br>Colorado. For<br>;202 or e-mail a | ating acute frac<br>your reach. Th<br>Spatial Frame S<br>Julations neede<br>a 6 degrees-of-1<br>th visual feedb<br>fficient and suc<br>basy to use We<br>the way.<br>e! Click on "Wi<br>Spatial Frame of<br>course informa<br>at bonnie.muse | tures and complex<br>e Taylor Spatial Frame<br>ystem is an algorithm<br>d to accurately manipulate<br>reedom external fixator. This<br>ack, is available to you via<br>ccessful correctionGetting<br>b-based Application guides<br>hat's New" to see the<br>course February 20-22 in<br>tion, please call Bonnie Muse<br>@smithnephew.com | MEDICAL<br>DESIGN<br>EXCELLENCE<br>AWARDS'<br>2003 WINNER |
| uest<br>Int | Secure Cus                                                                                                    | tomer Login<br>User Name<br>Password<br>Account                                                                                                    | Forgot User Nam                                                                                                    | Login<br>e or Password? Click <u>here</u> .                                                                                                    | -2                                                        |

#### The following popup box will appear

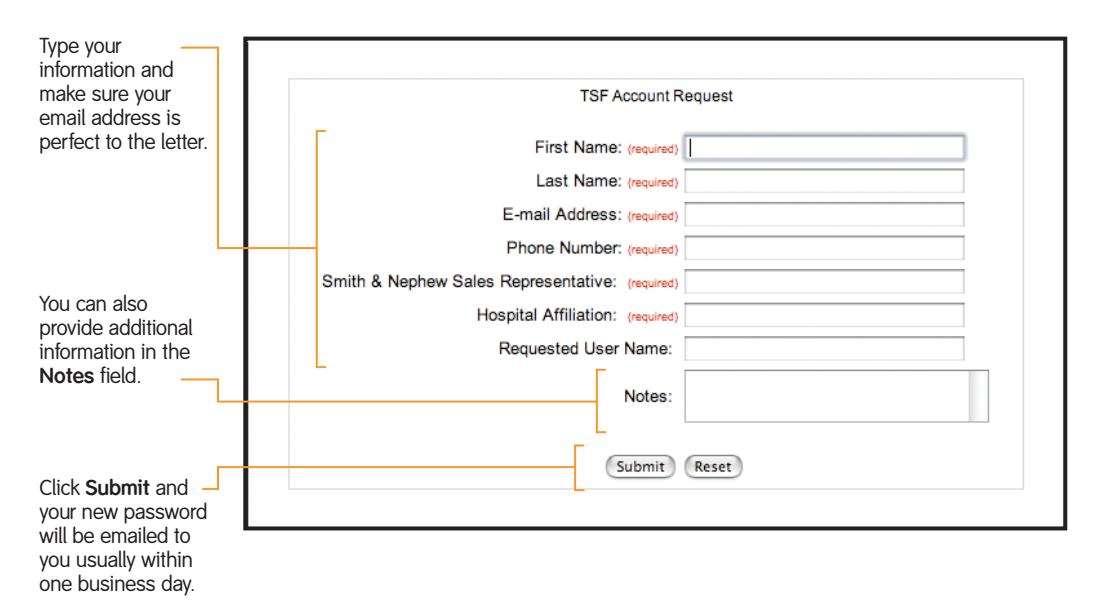

You will receive an email at your registered address. The message will contain both your user name and password. At this point, you are ready to login and begin using the TAYLOR SPATIAL FRAME web-based software.

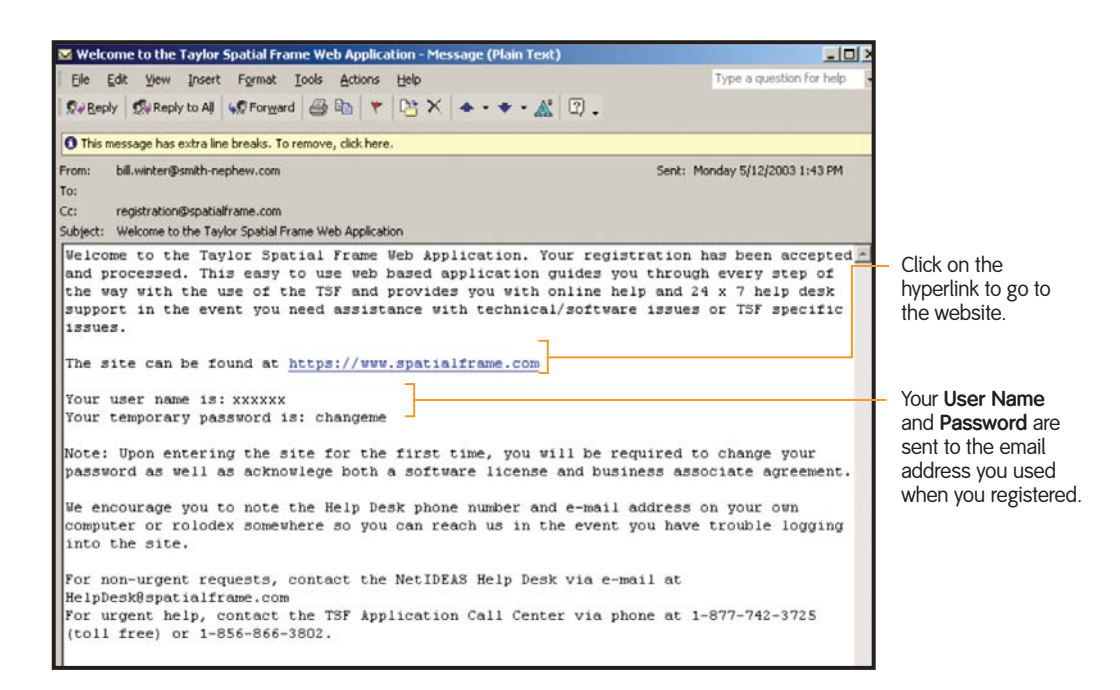

#### Logging Into the Site

You can access the TAYLOR SPATIAL FRAME software using any computer connected to the Internet from anywhere in the world. Simply type <a href="http://www.spatialframe.com">http://www.spatialframe.com</a> into the address window. The address window is located at the top of most Internet web browsers. Then press enter on the computer keyboard. Your user name and password are assigned to you electronically by Smith & Nephew.

| SWIZZ MEDICAL                                  |                                                                                                    |
|------------------------------------------------|----------------------------------------------------------------------------------------------------|
| MEDICAL                                        |                                                                                                    |
| DESIGN<br>EXCELLENCE                           |                                                                                                    |
| Click on the<br>Name input<br>type your us     | <b>User</b><br>field and<br>er name                                                                                             |
| Tab to the Pa<br>input field ar<br>your passwo | <b>assword</b><br>nd type<br>rd.                                                                                                |
| Enter or click to log in.                      | Login                                                                                                    |
|                                                | Click on the I<br>Name input<br>type your use<br>Tab to the Pa<br>input field ar<br>your passwo<br>Enter or click<br>to log in. |

#### Forgotten Password

If you forget your password, you can have it restored electronically. The following procedure will result in a new password being sent to you immediately at your registered email address:

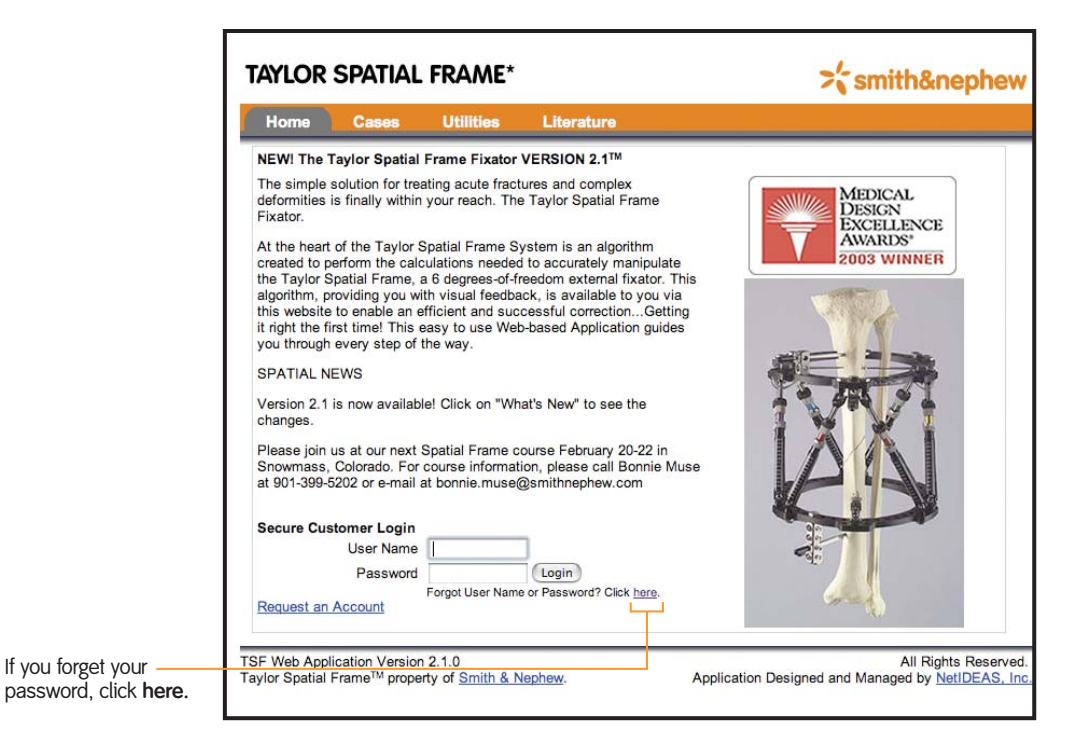

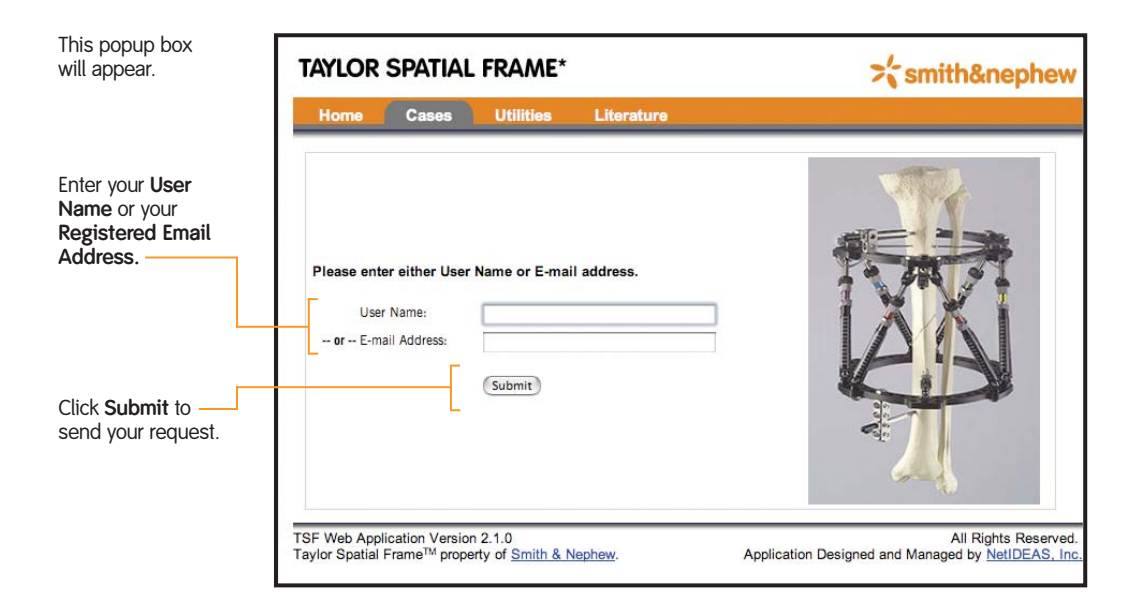

# Home Tab

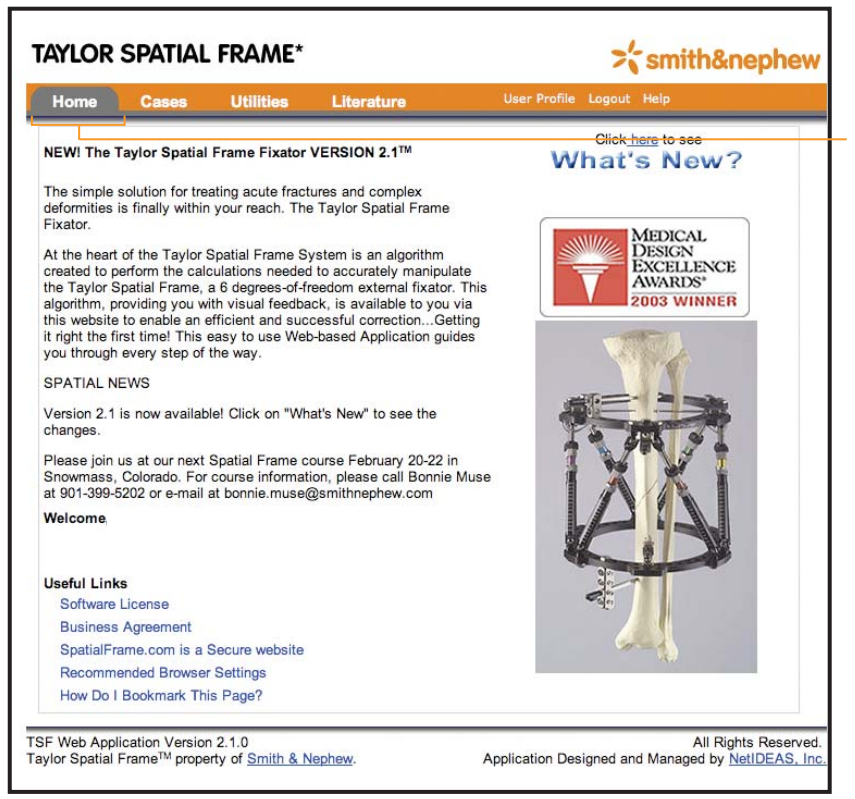

Once you have successfully logged into the software, you will see the home page. You now have full access to the software.

#### Changing Your Password

The first time you log on using your initial password, you will be prompted to create your own unique password. For instructions on additional changes to your account information, please see "Changing the User Profile" on page 30.

| Home                          | Cases          | Utilities                                                           | Literature                                                         | User Profile          | Logout H   | elp                 |                                                                               |
|-------------------------------|----------------|---------------------------------------------------------------------|--------------------------------------------------------------------|-----------------------|------------|---------------------|-------------------------------------------------------------------------------|
| hange Pass                    | word           |                                                                     |                                                                    |                       |            |                     |                                                                               |
| or security p<br>assword at a | urposes, we as | ik that you selec<br>future by clicking<br>Enter your e:<br>Confirm | t a new password bef<br>on the "User Profile"<br>kisting password: | ext                   | he system. | You can change your | <ul> <li>Type your changes<br/>in the appropriate<br/>input field.</li> </ul> |
|                               |                | F43                                                                 | swords must be at least                                            | ngin characters long. |            |                     | <ul> <li>Click Next to<br/>submit your changes</li> </ul>                     |

#### Site Navigation

Browser Control Bar controls how the page appears on the monitor and the print functions.

![](_page_9_Picture_2.jpeg)

#### The Browser Window

![](_page_9_Picture_4.jpeg)

# Data Entry Guidelines

All parameters should be entered with both a magnitude and a direction.

Where distance measurements are required, those numbers should be entered in millimeters, not centimeters.

The software will provide a prescription to correct the exact deformity you describe. Therefore, it is important to enter your data as accurately as possible.

All data must be entered sequentially from left to right beginning with the "Case Info" sub tab.

You can advance from field to field within a page by using the tab key.

You can advance from one page to the next by clicking on the sub tab in sequence or by clicking **Next**.

When you run the Total Residual program after a previous correction, update the deformity parameters to reflect the current deformity. Any deformities that were corrected previously should be removed or they will be corrected again.

For frames with U-plates, foot rings or 2/3 rings, always select the appropriate **2/3 Ring/U-plate Orientation.** This will allow a more accurate graphic representation of the frame. This will in no way affect your calculations.

Any changes made to your input are not saved until you actively save them. If you wish to keep the changes, always save your input before logging out of the software.

![](_page_10_Picture_10.jpeg)

#### Screen Updates

# Case Tab

### Starting a Case

To start a case, click on the **Cases** tab. – You will then see the 10 sub-tabs below the site navigation tabs. When starting a new case, you must input information sequentially into each of the sub tabs working from left to right. Type in the requested information and click on the Next button at the bottom of the screen.

| Hon  | ne Cases Utilities Literature                                                         | User Profile Logout Help                       |
|------|---------------------------------------------------------------------------------------|------------------------------------------------|
| File | Case Info Define Select Mount<br>Deformity Frame Frame                                | Initial Final Frame Structure Prescription R   |
|      | Dationt                                                                               |                                                |
|      | Case Number: BRU:                                                                     | 7147                                           |
|      | lame: GEA                                                                             | HTO Surgery 8/12/02                            |
|      | Patient Initials: GEA                                                                 |                                                |
|      | Patient Number: 145                                                                   | 7                                              |
|      | Date: 🔛 02/1                                                                          | 17/2004 (mm/dd/yyyy)                           |
| -    | Anatomy: Rig                                                                          | ht :                                           |
|      | input field should not include the patient's full harr<br>compliance. )<br>Case Notes | e. The user takes full responsibility for non- |
|      |                                                                                       |                                                |
|      | (N                                                                                    | lext                                           |

| Case Number is the alpha-numeric code<br>used to match a patient with a particular<br>Spatial Frame Case. This appears at the top<br>of the Prescription and Report pages.<br>Optional                                                                                                    | TAYLOR         SPATIAL FRAME*           Home         Cases         Utilities         Literature         User Profile           File         Case Info         Define         Select         Mount         Initial         Final Frame                                                                                                    | Cogout Help<br>Structure<br>at Risk Prescription Report            |
|----------------------------------------------------------------------------------------------------|----------------------------------------------------------------------------------------------------|--------------------------------------------------------------------|
| Case Name allows you to specify the text<br>that will appear at the top of each page of the<br>record. The case name and case number<br>could be the same or you could specify<br>something different.<br>Optional<br>Patient Initials allows you to enter the initials<br>of the patient.<br>Optional<br>The patient's unique number can be entered<br>in the Patient Number field. This text appears<br>on the Prescription and Report pages.<br>Optional | Patient Case Number: BRU7147 Case Name: CEA HTO Surgery 8/12/02 Patient Initials: CEA Patient Number: 1457 Date: O2/17/2004 (mm/dd/yyyy Anatomy: Right : (Per the Health Insurance Portability and Accountability Act of 1996, the No input field should not include the patient's full name. The user takes full resp compliance.) Case Notes Next | tes field and any other<br>onsibility for non-                     |
|                                                                                                    | TSF Web Application Version 2.1.0<br>Taylor Spatial Frame™ property of <u>Smith &amp; Nephew</u> . Application Des                                                                                                    | All Rights Reserved.<br>igned and Managed by <u>NetIDEAS, Inc.</u> |

Application Designed and Managed by NetIDEAS, Inc.

| Home Cases Utilities Litera<br>le Case Info Define Select M<br>Performity Frame F                        | ture User Profile Logout Help<br>ount Initial Final Frame Structure Prescription Report                                                               | appears a<br>It does no<br>Prescripti<br>defaults t                                    |
|----------------------------------------------------------------------------------------------------|----------------------------------------------------------------------------------------------------|----------------------------------------------------------------------------------------|
| Patient<br>Case Number:<br>Case Name:<br>Patient Initials:<br>Patient Number:                            | BRU7147<br>GEA HTO Surgery 8/12/02<br>GEA                                                                                                    | case, the<br>will appea<br>clicking o<br>the appro                                     |
| (Per the Health Insurance Portability and A input field should not include the patient's fu compliance.) | 02/17/2004 (mm/dd/yyyy)<br>Right •<br>countability Act of 1996, the Notes field and any other<br>Il name. The user takes full responsibility for non- | <ul> <li>The Anat<br/>selection<br/>used for a<br/>is critical<br/>Required</li> </ul> |
|                                                                                                    |                                                                                                    | <ul> <li>Free text<br/>the botto<br/>character</li> <li>Optional</li> </ul>            |
|                                                                                                    | Next                                                                                                    | – Click Nex                                                                            |

field indicates the date that t the top of the Report page. t affect the start date for the tarrect the start date for the son. If this is a new case, the date of the current date. If it is a retrieved date the original case was saved r. You can change the date by the calendar icon and selecting grinte date oriate date.

omy drop down menu allows of left or right anatomy. This is Il calculations so proper selection or an accurate outcome.

ntered in **Case Notes** appears at not the Report Page. Limited to 100

to advance to the next screen.

# **Define Deformity**

At the Define Deformity page, you will describe all deformities that exist at the time of frame application. There are six possible planes of deformity, but each patient may not have a deformity in every plane. Only enter values where a deformity exists. For those planes with no deformity, enter nothing. All deformities must be entered with both a magnitude and a direction.

![](_page_13_Figure_2.jpeg)

![](_page_14_Picture_1.jpeg)

![](_page_14_Figure_2.jpeg)

#### Define Deformity - Example (continued)

The **reference fragment** is the anatomical reference. All deformity measurements are made relative to it. The software assumes that the radiographic images are orthogonal to the reference fragment. The reference fragment can be either proximal or distal. Within the three images presented in the view box, the reference fragment is always blue; the moving fragment is green. The orthopaedic deformity parameters describe the deformity at hand relative to the reference fragment. For example: a 10mm medial translation for a proximal reference fragment means that the distal fragment is 10mm medially translated. However, 10mm medial translation for a distal ring reference means that the proximal fragment is medially translated.

![](_page_15_Figure_2.jpeg)

AP View, Proximal Ring Reference, 23Þ Varus, 10mm medial translation

AP View, Distal Ring Reference, 23Þ Varus, 10mm medial translation

Next, define the deformity. The deformity parameters completely describe the position of the moving fragment relative to the reference fragment based on AP, lateral, and axial radiographic projections. There are two parameters for each plane: angulation and translation. To input a deformity parameter, click on the parameter text box and input the magnitude in millimeters of the deformity. Next, select the direction by clicking the appropriate radio button located next to the direction text. It is important to realize that the images presented in the view boxes do not necessarily represent bone structures. Rather, they represent axis and points. Hence it is possible to evaluate the deformity anatomically or mechanically.

Once you have completed the deformity inputs, click **Regenerate Views** and the view box images will update to your latest inputs.

| Lateral View Angulation (deg) | 10.0 | <ul> <li>Magnitude text box. Click inside the box</li> <li>and edit the value. Values must be entered ir millimeters.</li> </ul> |
|-------------------------------|------|----------------------------------------------------------------------------------------------------|
| Apex Posterior                |      |                                                                                                    |
| Apex Anterior                 |      | <ul> <li>Direction selection radio buttons.</li> </ul>                                                                           |

# Select Frame

TAYLOR SPATIAL FRAME hardware is selected through the Select Frame page. Select the appropriate proximal and distal ring sizes by clicking the down arrow on the drop down box. Next, select the appropriate strut family. If you select Standard Struts or Fast Fx<sup>°</sup> the system will choose an appropriate set of struts for you. This is necessary for the chronic operative mode since, at this stage, the required strut lengths have yet to be determined. If you select Use Selection Below, you must choose a strut for each position.

![](_page_16_Figure_2.jpeg)

If Standard Struts or Fast Fx is selected, the software will automatically select struts for you. Click Use Selection Below to select your own struts.

selection grid. You must select **Use Selection** Below to activate. Fast Fx Strut selection grid. You must select Use Selection Below to activate.

Each frame uses six struts. You can use any combination of sizes and strut family (Fast Fx or Standard) on a frame.

# Mount Frame

The Mount Frame page allows you to specify the operative mode and how the frame is positioned on the limb.

| Home Ca                                                               | 1505              | Utilities                                          | Literature                         |                  | User Profile                            | Logout Hel                                         | p              |        |
|-----------------------------------------------------------------------|-------------------|----------------------------------------------------|------------------------------------|------------------|-----------------------------------------|----------------------------------------------------|----------------|--------|
| File Case Info                                                        | Define<br>Deformi | ty Select<br>Frame                                 | Mount<br>Frame                     | Initial<br>Frame | Final Frame                             | Structure<br>at Risk                               | Prescription   | Report |
| Operative Mode ?                                                      |                   |                                                    |                                    |                  | Case Name: (                            | GEA HTO Su                                         | irgery 8/12/02 |        |
| Total Residual C                                                      | ) Chronic         | Residual                                           |                                    |                  |                                         |                                                    |                |        |
| Mounting Parameters                                                   | 5                 |                                                    |                                    |                  |                                         |                                                    |                |        |
| AP View Frame Offset<br>(mm)<br>Medial to Origin<br>Lateral to Origin |                   | Lateral View Fran     Anterior to     Posterior to | ne Offset (mm)<br>Drigin<br>Origin | 20.0             | Axial Frame Offs  Proximal  Distal to 0 | et ( mm)<br>to Origin<br>Drigin                    |                | 30.0   |
| Right AP Vi                                                           | ?<br>ew           | Righ                                               | nt Lateral Vie                     | * ?              | Rotary Frame Ar                         | igle (deg)<br>sternally Rotate<br>ternally Rotated | d              | ?      |
| _                                                                     |                   | -                                                  | Ļ                                  |                  |                                         | Right Axi                                          | al View        |        |
| Lateral                                                               | Medial            | Posterior                                          |                                    | Anterior         | Med                                     | tial                                               | Lateral        |        |
| licking on graphic will                                               | enlarge ?         |                                                    | Previous                           | Regener          | rate Views                              | Next                                               |                |        |

#### **Operative Modes**

**Chronic mode** – radiographic measurements are used in conjunction with the computer software to provide six strut settings that cause the Taylor Spatial Frame mechanism to mimic the deformity. The frame is then surgically attached to the patient. The patient then adjusts the struts back to their neutral position based on a prescription for strut adjustment. The software calculates the prescription.

**Residual mode** – radiographic measurements are used in conjunction with the computer software to provide six strut settings that cause the Taylor Spatial Frame apparatus to mirror the deformity. This requires that a neutral frame be surgically attached to the patient prior to the strut length calculation. The patient then adjusts the struts from the neutral position to the calculated strut lengths based on a prescription for strut adjustment. The software calculates the prescription.

**Total Residual mode** is similar to the Residual mode except that an initial neutral frame application is not necessary. This case is termed the "crooked frame on crooked bone". Radiographic measurements and initial strut lengths are used in conjunction with the computer software to calculate final strut lengths. The patient then adjusts the struts from the initial position to the calculated final strut lengths based on a prescription for strut adjustment. When the frame reaches these final strut lengths, the deformity is corrected. The software calculates the prescription.

#### Mount Frame - Example

When you enter your Mounting Parameters, you only have to describe the relationship between the reference ring and the reference fragment. The graphic will reflect this. The software will infer the location of the moving ring.

![](_page_18_Figure_2.jpeg)

![](_page_18_Figure_3.jpeg)

Select the proper operative mode by clicking on the appropriate radio button. If you select chronic or residual, you must specify either the **Neutral Strut Length** or the **Neutral Frame Height**.

![](_page_18_Picture_5.jpeg)

![](_page_19_Figure_1.jpeg)

Inputs are summarized at the bottom of the screen.

This is the **Initial Frame** page for the **Total Residual Mode**. The **Initial Frame** page shows the frame position/orientation and deformity on day one of the prescription schedule. Note the input boxes under each strut. Independent strut values must be entered here. These values are read directly from the struts. Once all of the strut lengths are entered, click on **Regenerate Views** to update the view boxes. If the initial frame is not what you anticipated, simply back up to the previous tab and correct your inputs. When the initial frame is correct, click **Next** to proceed to the Final Frame page.

# Initial Frame - Chronic Mode

![](_page_20_Figure_1.jpeg)

This is the Initial Frame page for the Chronic Mode. The Initial Frame page shows the frame position/orientation and deformity on day one of the prescription schedule. The software calculates initial strut settings based on your deformity, frame, mounting parameters, and neutral frame height/neutral strut Length. If the initial frame is not what you anticipated, simply back up to the previous tab and correct your inputs. When the initial frame is correct, click Next to proceed to the Final Frame page.

![](_page_20_Figure_3.jpeg)

Click on any of the view box images to enlarge the view within a separate window.

# Initial Frame - Residual Mode

![](_page_21_Figure_1.jpeg)

This is the **Initial Frame** page for the **Residual Mode**. The **Initial Frame** page shows the frame position/orientation and deformity on day one of the prescription schedule. In this mode, all the struts are the same length yielding a neutral frame. A neutral frame has no rotation, translation, or angulation. Once all of the strut lengths are entered, click on the **Regenerate Views** button to update the View boxes. If the initial frame is not what you anticipated, simply back up to the previous tab and correct your inputs. When the initial frame is correct, click **Next** to proceed to the Final Frame page.

# Final Frame

![](_page_22_Figure_1.jpeg)

The **Final Frame** page displays the frame position/orientation and the corrected deformity on the last day of strut adjustment. If you are satisfied you can advance toward the prescription to obtain these final results.

In the Chronic Mode, all final strut settings will be the same on this page according to the selected Neutral Frame Height/Neutral Strut Length.

In the Residual and Total Residual modes, most if not all the struts, will have different values on this screen.

This is an output only screen. The Final Deformity Parameters have all returned to zero since the deformity has been corrected. The Mounting Parameters remain constant.

| Home Cas         | ses Uti             | lities          | Literature     |                  | User Profile       | Logout Help          |              |            |
|------------------|---------------------|-----------------|----------------|------------------|--------------------|----------------------|--------------|------------|
| lle Case Info    | Define<br>Deformity | Select<br>Frame | Mount<br>Frame | Initial<br>Frame | Final Frame        | Structure<br>at Risk | Prescription | Report     |
|                  |                     |                 |                |                  | C                  | ase Name: G          | EA HTO Surge | ery 8/12/0 |
| AP View SAR Off  | set (mm)            |                 | 30.0           | Lateral View     | SAR Offset (mm)    | )                    | 45.0         |            |
| Medial To C      | Drigin              |                 |                | Anter            | rior to Origin     |                      |              |            |
| Lateral To 0     | Origin              |                 |                | O Poste          | erior to Origin    |                      |              |            |
| Axial SAR Offset | (mm)                |                 | 25.0           | Max Safe D       | istraction Rate (m | m/day)               | 3.7          |            |
| Proximal to      | Origin              |                 |                |                  |                    |                      |              |            |
| Distal to Or     | igin                |                 |                |                  |                    |                      |              |            |
| Ν                | Ainimum Corre       | ction Time (    | days): 10      | Calcu            | late Minimum Co    | orrection Time       | )            |            |
|                  |                     | Enter           | r Correction T | me (days):       | 10                 |                      | 7            |            |
|                  |                     |                 | Previou        | s Next           |                    |                      |              |            |
|                  | Varian 0.1.0        |                 | _              | _                | _                  |                      | All Diabte I | Posoniod   |

Edit text box to override calculated value.

The **Structure at Risk** screen is used to set up the time it will take to correct the deformity. Input the projected offset distance between the origin and the structures at risk and click the **Calculate Minimum Correction Time** button. Or, you can manually override the calculated value by entering a value in **Enter Correction Time** (days). Once the SAR is completed, click Next.

The effect of entering SAR values is the velocity of correction will be reduced. This slows down the rate of correction but does not change the ultimate correction.

You can also reduce the velocity of correction by entering lower values as the Max Safe Distraction Rate.

# Structure at Risk – Example

| ome Cases <u>Utilities</u>              | Literature            | User Profile Logout I                  | Help                      |
|-----------------------------------------|-----------------------|----------------------------------------|---------------------------|
| e Case Info Define Sel<br>Deformity Fra | ect Mount<br>me Frame | Initial Final Frame Structur           | Prescription Report       |
|                                         |                       | Case Name                              | e: GEA HTO Surgery 8/12/0 |
| AP View SAR Offset (mm)                 | 30.0                  | Lateral View SAR Offset (mm)           | 45.0                      |
| <ul> <li>Medial To Origin</li> </ul>    |                       | <ul> <li>Anterior to Origin</li> </ul> |                           |
| Lateral To Origin                       |                       | Posterior to Origin                    |                           |
| Axial SAR Offset (mm)                   | 25.0                  | Max Safe Distraction Rate (mm/day)     | 3.7                       |
| Proximal to Origin                      | location              |                                        |                           |
| Distal to Origin                        |                       |                                        |                           |
| Minimum Correction T                    | ime (days): 10        | Calculate Minimum Correction T         | ime                       |
|                                         | Enter Correction Ti   | ime (days): 10                         |                           |
|                                         | Previou               | s) (Next)                              |                           |

![](_page_24_Figure_2.jpeg)

# Prescription

| т/                | YLOR SP                                                    | ATIAL         | . FRAM         | E*                    |                  |                             |             | >{ smit                   | th≠         |  |
|-------------------|------------------------------------------------------------|---------------|----------------|-----------------------|------------------|-----------------------------|-------------|---------------------------|-------------|--|
|                   | Home C                                                     | ases          | Utilitie       | s Litera              | ature            | Use                         | r Profile L | ogout Help                |             |  |
| F                 | ile Case Inf                                               | o Defe        | ormity i       | Select N<br>Frame F   | lount<br>rame    | Initial<br>Frame Fina       | l Frame     | Structure Pr              | escription  |  |
| Josh              | Harper                                                     |               |                |                       |                  |                             |             | Prescri                   | iption Star |  |
| he calendar       | ffice Phone: 1 901 278 3773 ase Number: BRU7147 02/17/2004 |               |                |                       |                  |                             |             |                           |             |  |
| utility. The Case | Case Name: GEA HTO Surgery 8/12/02                         |               |                |                       |                  |                             |             |                           |             |  |
| utility is        | Prescript                                                  | tion          |                | <b>a</b> : <b>i a</b> |                  |                             |             |                           | -           |  |
| selecting         | Date                                                       | Day           | (Red)          | (Orange)              | (Yellow)         | (Green)                     | (Blue)      | (Violet)                  | View        |  |
| scheduling        | 2/17/04                                                    | 0             | 150            | 145                   | 140              | 135                         | 160         | 160                       | View        |  |
| ts.               | 2/18/04                                                    | 1             | 151            | 144                   | 146              | 138                         | 159         | 156                       | View        |  |
|                   | 2/19/04                                                    | 2             | 151            | 142                   | 151              | 141                         | 158         | 152                       | View        |  |
|                   | 2/20/04                                                    | 3             | 152            | 141                   | 157              | 144                         | 158         | 148                       | View        |  |
|                   | 2/21/04                                                    | 4             | 153            | 139                   | 162              | 147                         | 157         | 144                       | View        |  |
|                   | 2/22/04                                                    | 5             | 153            | 138                   | 168              | 150                         | 156         | 140                       | View        |  |
|                   | 2/23/04                                                    | 6             | 154            | 137                   | 173 <sup>a</sup> | 154                         | 155         | 137                       | View        |  |
|                   | 2/24/04                                                    | 7             | 155            | 135                   | 179              | 157                         | 154         | 133                       | View        |  |
|                   | 2/25/04                                                    | 8             | 156            | 134                   | 184              | 160                         | 154         | 129                       | View        |  |
|                   | 2/26/04                                                    | 9             | 156            | 132                   | 190              | 163                         | 153         | 125                       | View        |  |
|                   | 2/27/04                                                    | 10            | 157            | 131                   | 195              | 166                         | 152         | 121                       | View        |  |
|                   | Strut Ch                                                   |               |                |                       |                  |                             |             |                           |             |  |
|                   | Change-                                                    | ange-Ou       | Overl          | ap Interval           | 2                | 5                           | Strut Chan  | ge                        | e           |  |
|                   | Out                                                        | Strut         | First Day      | Last Day              | 1                | From                        |             | То                        |             |  |
|                   | а                                                          | 3<br>(Yellow) | 6<br>(2/23/04) | 6 (2/23/04            | ) M              | 7107-0220<br>ledium Standar | d           | 7107-0230<br>Long Standar | rd          |  |
|                   |                                                            |               |                | Previous              |                  | Ne                          | ext         |                           |             |  |

![](_page_26_Picture_0.jpeg)

The **Prescription** duration is set by the **SAR**. The **Prescription Start Date** can be modified using the input field.

Colored blocks clearly identify when struts need to be changed to a different size.

The progress of the virtual correction can be viewed on any day by clicking **View**.

![](_page_26_Figure_4.jpeg)

Click **View** for any day of the correction to view the virtual progress of the deformity correction.

# Report

The **Report** page provides a summary of all the input and output information in text form including the prescription, strut change schedule, hardware listing, and case notes. A hard copy of the report page should be placed in the patient's file. It is the best way to reconstruct the case if the electronic file is not available.

| TAYL                                                                                 | OR S                                  | PATIAL F                                              | RAME*                             |                                |                           |                                              |                                                 |                                                                         | >'sr                   | nith≠                                | phew              |  |
|--------------------------------------------------------------------------------------|---------------------------------------|-------------------------------------------------------|-----------------------------------|--------------------------------|---------------------------|----------------------------------------------|-------------------------------------------------|-------------------------------------------------------------------------|------------------------|--------------------------------------|-------------------|--|
| Har                                                                                  | 6                                     | Casas                                                 | Itilities                         | 1 Marrie                       |                           |                                              | User Prof                                       | le Lo                                                                   | out Hele               |                                      |                   |  |
| File                                                                                 | Case                                  | info Define                                           | Selec                             | t Me                           | ount                      | Initial                                      | Final Fran                                      | ne S                                                                    | tructure               | Prescription                         | Report            |  |
|                                                                                      |                                       | Detormi                                               | iy Fram                           | e   FR                         | ame                       | Frame                                        | љ.                                              |                                                                         | at RISK                |                                      |                   |  |
|                                                                                      |                                       |                                                       |                                   |                                |                           | (                                            | ⊐ <u>Open a p</u>                               | orintable                                                               | e version of           | this page in a n                     | ew window         |  |
|                                                                                      |                                       | Ji<br>Patient Initials                                | Sh Harper, C<br>: GEA, Case       | Name: Gl                       | EA HTC                    | )1-278-3773<br>) Surgery 8/                  | , Date: 02/<br>/12/02, Cas                      | 17/2004<br>se Num                                                       | 4<br>ber: BRU          | 7147                                 |                   |  |
| Deformity                                                                            | Param                                 | eters                                                 |                                   |                                |                           |                                              |                                                 |                                                                         |                        |                                      |                   |  |
| AP View An<br>AP View Tra                                                            | gulation: 2<br>anslation: 1           | 23.0° Varus<br>10.0 mm Medial                         | Late<br>Late                      | ral View Angi<br>ral View Trar | ulation: 1<br>Inslation:5 | 0.0° Apex A<br>.0 mm Poste                   | nterior<br>erior                                | Axial View Angulation:15.0° Internal<br>Axial Translation: 5.0 mm Short |                        |                                      |                   |  |
| Anatomy                                                                              | Right                                 |                                                       |                                   |                                |                           | Operative                                    | Mode: Tota                                      | al Resid                                                                | ual                    |                                      |                   |  |
| Frame Pa                                                                             | ramete                                | rs                                                    |                                   |                                |                           |                                              |                                                 |                                                                         |                        |                                      |                   |  |
| Proximal Ri<br>Distal Ring:                                                          | ng: 180m<br>180m                      | m Ring (7107-01<br>m Ring (7107-01                    | 15)<br>15)                        |                                |                           | Reference: P                                 | roximal                                         |                                                                         |                        |                                      |                   |  |
| Strut 1: Me<br>Strut 2: Me<br>Strut 3: Me                                            | edium St<br>edium St<br>edium St      | rut (7107-0220)<br>rut (7107-0220)<br>rut (7107-0220) |                                   |                                |                           | Strut 4: Med<br>Strut 5: Med<br>Strut 6: Med | dium Strut (7<br>dium Strut (7<br>dium Strut (7 | 7107-02<br>7107-02<br>7107-02                                           | 220)<br>220)<br>220)   |                                      |                   |  |
| Mounting                                                                             | Param                                 | eters                                                 |                                   |                                |                           |                                              |                                                 |                                                                         |                        |                                      |                   |  |
| AP View Frame Offset:0.0 mm Lateral View Frame 0                                     |                                       |                                                       |                                   |                                |                           | 20.0 mm Po<br>t'Origin                       | osterior to                                     | Rotary<br>Axial F                                                       | Frame Ang              | le:0.0°<br>30.0 mm Prox<br>t: Origin | timal to          |  |
| Initial Str                                                                          | ut Setti                              | ngs                                                   |                                   |                                |                           |                                              |                                                 |                                                                         |                        |                                      |                   |  |
| Strut 1●         Strut 2●           (Red)         (Orange)           150         145 |                                       |                                                       | <b>e</b> )                        | Strut 3<br>(Yellow)<br>140     |                           | Strut 4<br>(Gree<br>135                      | 4 😑<br>en)<br>5                                 | Sta                                                                     | rut 5<br>(Blue)<br>160 | Strut 6<br>(Viole<br>160             | 5 <b>•</b><br>•t) |  |
| Final Stru                                                                           | t Settin                              | igs I                                                 |                                   |                                |                           |                                              |                                                 |                                                                         |                        |                                      |                   |  |
| Stru<br>(F<br>1                                                                      | t 1 ●<br>Red)<br>57                   | Strut 2<br>(Orang<br>131                              | e)                                | Strut 3<br>(Yellow)<br>195     |                           | Strut<br>(Gree<br>166                        | 4 🔴<br>en)<br>3                                 | Str                                                                     | rut 5<br>(Blue)<br>152 | Strut 6<br>(Viole<br>121             | 5 <b>•</b><br>(t) |  |
| Structure                                                                            | at Risk                               |                                                       |                                   | 1.1.19. 90                     |                           |                                              |                                                 |                                                                         | 124.92                 |                                      |                   |  |
| AP View SA<br>Axial SAR C<br>Correction 1                                            | R Offset (<br>offset (mn<br>Fime (day | (mm):30.0 mm Me<br>n): 25.0 mm Dis<br>s): 10          | edial To Origin<br>stal to Origin |                                | Lateral<br>Max Sa         | View SAR Off<br>afe Distraction              | fset (mm):<br>Rate (mm/da                       | 45.(<br>ay) :3.7                                                        | ) mm Antei             | rior to Origin                       |                   |  |
| Prescript                                                                            | ion                                   |                                                       |                                   |                                |                           |                                              |                                                 |                                                                         |                        |                                      |                   |  |
| Date                                                                                 | Day                                   | Strut 1  (Red)                                        | Strut 2<br>(Orange                | ) (1                           | trut 3<br>Yellow)         | Str<br>(G                                    | ut 4 😐<br>reen)                                 | Stru<br>(B                                                              | ut 5 🔍<br>lue)         | Strut 6 ●<br>(Violet)                | View              |  |
| 2/17/04                                                                              | 0                                     | 150                                                   | 145                               |                                | 140                       |                                              | 135                                             | 1                                                                       | 60                     | 160                                  | View              |  |
| 2/18/04                                                                              | 1                                     | 151                                                   | 144                               |                                | 146                       | 8                                            | 138                                             | 1                                                                       | 59                     | 156                                  | View              |  |
| 2/19/04                                                                              | 2                                     | 151                                                   | 142                               |                                | 151                       |                                              | 141                                             | 1                                                                       | 58                     | 152                                  | View              |  |
| 2/20/04                                                                              | 3                                     | 152                                                   | 141                               |                                | 157                       |                                              | 144                                             | 1                                                                       | 58                     | 148                                  | View              |  |
| 2/21/04                                                                              | 4                                     | 153                                                   | 139                               |                                | 162                       |                                              | 147                                             | 1                                                                       | 57                     | 144                                  | View              |  |
| 2/22/04                                                                              | 5                                     | 153                                                   | 138                               | _                              | 168                       |                                              | 150                                             | 1                                                                       | 56                     | 140                                  | View              |  |
| 2/23/04                                                                              | 6                                     | 154                                                   | 137                               |                                | 173 <sup>a</sup>          |                                              | 154                                             | 1                                                                       | 55                     | 137                                  | View              |  |
| 2/24/04                                                                              | 7                                     | 155                                                   | 135                               |                                | 179                       |                                              | 157                                             | 1                                                                       | 54                     | 133                                  | View              |  |
| 2/25/04                                                                              | 8                                     | 156                                                   | 134                               |                                | 184                       |                                              | 160                                             | 1                                                                       | 54                     | 129                                  | View              |  |
| 2/26/04                                                                              | 9                                     | 156                                                   | 132                               |                                | 190                       |                                              | 163                                             | 1                                                                       | 53                     | 125                                  | View              |  |
| 2/27/04                                                                              | 10                                    | 157                                                   | 131                               | ~ ~                            | 195                       | ~ ~                                          | 166                                             | ~ 1                                                                     | 52                     | 121                                  | View              |  |

The **Report** page includes a text summary of the inputs and the outputs.

(See next page for screen continuation.)

To print the report without banners, click on **Open a Printable Version of this page in a New Window.** Then click on **Print** to print this version.

| AP View Frame Offset:0.0 mm         Lateral View Frame Offset:00 mm         Rotary Frame Argle0.01<br>Acal Frame Offset:0.0 mm         Rotary Frame Argle0.01<br>Acal Frame Offset:0.0 mm         Rotary Frame Argle0.01<br>Acal Frame Offset:0.0 mm         Rotary Frame Argle0.01<br>Acal Frame Offset:0.0 mm         Rotary Frame Argle0.01<br>Acal Frame Offset:0.0 mm         Rotary Frame Argle0.01<br>Acal Frame Offset:0.0 mm         Rotary Frame Argle0.01<br>Acal Frame Offset:0.0 mm         Rotary Frame Argle0.01<br>Acal Frame Offset:0.0 mm         Rotary Frame Argle0.01<br>Acal Frame Offset:0.0 mm         Rotary Frame Argle0.01<br>Acal Frame Offset:0.0 mm         Rotary Frame Argle0.01<br>Acal Frame Offset:0.0 mm         Rotary Frame Argle0.01<br>Acal Frame Offset:0.0 mm         Rotary Frame Argle0.01<br>Acal Frame Offset:0.0 mm         Rotary Frame Argle0.01<br>(160)         Rotary Frame Argle0.01<br>(160)         Rotary Frame Offset:0.0 mm         Rotary Frame Argle0.01<br>(160)         Rotary Frame Argle0.01<br>(160)         Rotary Frame Argle0.01<br>(160)         Rotary Frame Argle0.01<br>(160)         Rotary Frame Offset:0.0 mm         Rotary Frame Argle0.01<br>(160)         Rotary Frame Argle0.01<br>(160)<                                                                                                    | Mountin                                                                                                    | g Parame                                    | ters                                   |                                |                                      |                                              |                                                                              |                          |                          |                    |  |
|----------------------------------------------------------------------------------------------------|----------------------------------------------------------------------------------------------------|---------------------------------------------|----------------------------------------|--------------------------------|--------------------------------------|----------------------------------------------|------------------------------------------------------------------------------|--------------------------|--------------------------|--------------------|--|
| Initial Strut Settings         Strut 3 (Yeldow)<br>140         Strut 4 (Yeldow)<br>138         Strut 4 (Bus)<br>138         Strut 4 (Bus)<br>160         Strut 4 (Bus)<br>160         Strut 5 (Bus)<br>121            Strut 1 (Bus)<br>160         Strut 2 (Dright)<br>Correction Time (Bays): 10         Strut 2 (Bus)<br>160         Strut 5 (Bus)<br>160         Strut 5 (Bus)<br>160         Strut 5 (Bus)<br>160         Strut 5 (Bus)<br>160         Strut 5 (Bus)<br>160         Strut 5 (Bus)<br>160         Strut 5 (Bus)<br>160         Strut 5 (Bus)<br>160         Strut 5 (Bus)<br>160         Strut 5 (Bus)<br>170         Strut 5 (Bus)<br>170         Strut 5 (Bus)<br>1                                                                                                    | AP View F                                                                                                    | rame Offset:                                | 0.0 mm                                 | Lateral Vie                    | w Frame Offset:20<br>Ori             | .0 mm Posterior to<br>gin                    | Rotary Frame Angle:0.0°<br>Axial Frame Offset: 30.0 mm Proximal to<br>Origin |                          |                          |                    |  |
| Struit 1         Struit 2         Struit 3         Struit 4         Struit 5         Struit 5         Struit 6         Struit 5         Struit 6         Struit 5         Struit 6         Struit 5         Struit 6         Struit 5         Struit 5                                                                                                    | Initial S                                                                                                    | trut Setting                                | <u>js</u>                              |                                |                                      |                                              |                                                                              |                          |                          |                    |  |
| Final Strut 2 strut 2 strut 3 strut 4 strut 5 strut 5 strut 6 strut 5 strut 5 stru | St                                                                                                    | rut 1 ●<br>(Red)<br>150                     | Strut 2<br>(Orange<br>145              | ) Stru                         | ut 3 <mark>-</mark><br>ellow)<br>140 | Strut 4<br>(Green)<br>135                    | Strut 5 Stru<br>(Blue) (Vi<br>160 1                                          |                          | ()<br>(t)                |                    |  |
| Strut 1<br>(157)         Strut 2<br>(131)         Strut 3<br>(1980)         Strut 4<br>(1980)         Strut 4<br>(1980)         Strut 4<br>(1980)         Strut 4<br>(1980)         Strut 4<br>(1980)         Strut 4<br>(1980)         Strut 4<br>(1980)         Strut 4<br>(1980)         Strut 4<br>(1980)         Strut 4<br>(1980)         Strut 4<br>(1980)         Strut 4<br>(1980)         Strut 4<br>(1980)         Strut 4<br>(1980)         Strut 5<br>(1980)         Strut 5                                                                                                    | Final St                                                                                                    | rut Setting                                 | s                                      |                                |                                      |                                              |                                                                              |                          |                          |                    |  |
| Structure at Risk           AP View SAR Offset (mm): 25.0 mm Objetal to Origin<br>Avai 3AR Offset (mm): 25.0 mm Objetal to Origin<br>Oraceton Time (days): 10         Lateral View SAR Offset (mm): 45.0 mm Anterior to Origin<br>Max Sale Distraction Rate (mm/day): 3.7           Prescription           Date Day Circle Time (days): 10           Strut 1         Strut 2         Strut 4         Strut 5         Strut 5         Strut 5         Strut 5         Strut 5         Strut 5         Strut 5         Strut 5         Strut 5         Strut 5         Strut 5         Strut 5         Strut 5         Strut 5         Strut 1         Strut 1         Strut 1         Strut 1         Strut 1         Strut 1         Strut 1         Strut 1         Strut 1         Strut 1         Strut 1         Strut 1         Strut 1         Strut 1         Strut 1         Strut 1         Strut 5         Strut 6         Strut 1         Strut 1         Strut 1         Strut 1 <th col<="" td=""><td>St</td><td>rut 1 ●<br/>(Red)<br/>157</td><td>Strut 2<br/>(Orange<br/>131</td><td>) Stru</td><td>ut 3 <mark>-</mark><br/>ellow)<br/>195</td><td>Strut 4<br/>(Green)<br/>166</td><td>Strut 5<br/>(Blue)<br/>152</td><td>Strut 6<br/>(Viole<br/>121</td><td colspan="2">. 6<br/>blet)<br/>21</td></th>                                                                                                    | <td>St</td> <td>rut 1 ●<br/>(Red)<br/>157</td> <td>Strut 2<br/>(Orange<br/>131</td> <td>) Stru</td> <td>ut 3 <mark>-</mark><br/>ellow)<br/>195</td> <td>Strut 4<br/>(Green)<br/>166</td> <td>Strut 5<br/>(Blue)<br/>152</td> <td>Strut 6<br/>(Viole<br/>121</td> <td colspan="2">. 6<br/>blet)<br/>21</td> | St                                          | rut 1 ●<br>(Red)<br>157                | Strut 2<br>(Orange<br>131      | ) Stru                               | ut 3 <mark>-</mark><br>ellow)<br>195         | Strut 4<br>(Green)<br>166                                                    | Strut 5<br>(Blue)<br>152 | Strut 6<br>(Viole<br>121 | . 6<br>blet)<br>21 |  |
| AP Vew SAR Offset (mm): 25.0 mm Distal to Origin<br>Axal SAR Offset (mm): 25.0 mm Distal to Origin<br>Axal SAR Offset (mm): 45.0 mm Anterfor to Origin<br>Max Sate Distraction Rate (mm/day): 3.7         Prescription         Date Day Circle Time (Carange)         Strut 1 Strut 2 Strut 2 (Carange)         Strut 4 (Red) Strut 5 (Carange)         Strut 4 (Red) 135         Strut 5 (Carange)         Strut 4 (Red) 135         Strut 5 (Carange)         Strut 4 (Red) 135         Strut 5 (Carange)         Strut 4 (Be         Strut 5 (Carange)         Strut 4 (See Markettor to Origin Max Sate Dista to Origin Max Sate Dista to Origin                                                                                                    | Structur                                                                                                    | e at Risk                                   |                                        |                                |                                      |                                              |                                                                              |                          |                          |                    |  |
| Date         Day         Strut 1         Strut 2         Strut 3         Strut 4         Strut 5         Strut 5         Strut 6         View           2/17/04         0         150         145         140         135         160         160         Max           2/18/04         1         151         144         146         138         159         156         Max           2/18/04         2         151         142         151         141         158         152         Max           2/19/04         2         151         142         151         141         158         148         Max           2/20/04         3         152         141         157         144         158         148         Max           2/21/04         4         153         139         162         147         157         144         Max           2/22/04         5         153         138         168         150         156         140         Max           2/23/04         6         154         137         Max         Max         160         154         129         Max           2/25/04         8         156 <t< td=""><td>AP View S<br/>Axial SAR<br/>Correction<br/>Prescrip</td><td>AR Offset (m<br/>Offset (mm):<br/>Time (days)</td><td>m):30.0 mm Med<br/>25.0 mm Dist<br/>: 10</td><td>lial To Origin<br/>al to Origin</td><td>Lateral Viev<br/>Max Safe D</td><td>v SAR Offset (mm):<br/>listraction Rate (mm/c</td><td>45.0 mm Ante<br/>(ay) :3.7</td><td>rior to Origin</td><td></td></t<>                                                                                                    | AP View S<br>Axial SAR<br>Correction<br>Prescrip                                                                                                    | AR Offset (m<br>Offset (mm):<br>Time (days) | m):30.0 mm Med<br>25.0 mm Dist<br>: 10 | lial To Origin<br>al to Origin | Lateral Viev<br>Max Safe D           | v SAR Offset (mm):<br>listraction Rate (mm/c | 45.0 mm Ante<br>(ay) :3.7                                                    | rior to Origin           |                          |                    |  |
| 2/17/04         0         150         145         140         135         160         160         Max           2/18/04         1         151         144         146         138         159         156         Max           2/19/04         2         151         142         151         141         158         152         Max           2/19/04         3         152         141         157         144         158         148         Max           2/20/04         4         153         139         162         147         157         144         Max           2/21/04         4         153         138         168         150         156         140         Max           2/23/04         6         154         137         173         154         155         137         Max           2/23/04         7         155         135         179         157         154         133         Max           2/23/04         8         156         132         190         163         153         125         Max           2/26/04         9         156         132         190         166         152<                                                                                                    | Date                                                                                                    | Day                                         | Strut 1  (Red)                         | Strut 2 🔶<br>(Orange)          | Strut 3 <mark>-</mark><br>(Yellow)   | Strut 4<br>(Green)                           | Strut 5 (Blue)                                                               | Strut 6  (Violet)        | View                     |                    |  |
| 2/18/04         1         151         144         146         138         159         156         Max           2/19/04         2         151         142         151         141         158         152         Max           2/20/04         3         152         141         157         144         158         148         Max           2/21/04         4         153         139         162         147         157         144         Max           2/22/04         5         153         139         162         147         157         144         Max           2/23/04         6         154         137         173         154         155         137         Max           2/24/04         7         155         135         179         157         154         133         Max           2/24/04         9         156         132         190         163         153         125         Max           2/28/04         9         156         132         190         163         152         121         Max           2/27/04         10         157         131         195         166         152                                                                                                    | 2/17/04                                                                                                    | 0                                           | 150                                    | 145                            | 140                                  | 135                                          | 160                                                                          | 160                      | View                     |                    |  |
| 2/19/04         2         151         141         158         152         Max           2/20/04         3         152         141         157         144         158         148         Max           2/21/04         4         153         139         162         147         157         144         Max           2/21/04         4         153         139         162         147         157         144         Max           2/22/04         5         153         138         168         150         156         140         Max           2/22/04         6         154         137         173         154         155         137         Max           2/22/04         7         155         135         179         157         154         133         Max           2/24/04         7         156         132         190         163         153         125         Max           2/25/04         8         156         132         190         163         153         125         Max           2/27/04         10         157         131         195         166         152         121         Max<                                                                                                    | 2/18/04                                                                                                    | 1                                           | 151                                    | 144                            | 146                                  | 138                                          | 159                                                                          | 156                      | View                     |                    |  |
| 2/20/04         3         152         141         157         144         158         148         View           2/21/04         4         153         139         162         147         157         144         View           2/22/04         5         153         138         168         150         156         140         View           2/22/04         6         154         137         173         154         155         137         View           2/23/04         6         154         137         173         154         155         137         View           2/25/04         8         156         134         184         160         154         129         View           2/25/04         9         156         132         190         163         153         125         View           2/25/04         9         156         132         190         163         153         125         View           2/25/04         19         157         131         195         166         152         121         View           Strut Change         Overlap Interval         Strut Change         To         To                                                                                                    | 2/19/04                                                                                                    | 2                                           | 151                                    | 142                            | 151                                  | 141                                          | 158                                                                          | 152                      | View                     |                    |  |
| 2/21/04         4         153         139         162         147         157         144         View           2/22/04         5         153         138         168         150         156         140         View           2/23/04         6         154         137         173         154         155         137         View           2/23/04         6         154         137         173         154         155         137         View           2/24/04         7         155         135         179         157         154         133         View           2/25/04         8         156         134         184         160         154         129         View           2/26/04         9         156         132         190         163         153         125         View           2/27/04         10         157         131         195         166         152         121         View           Change-<br>Out         Strut         First Day         Last Day         From         To         To           a         (Yellow)         (2/23/04)         (2/23/04)         Medium Standard         Long                                                                                                    | 2/20/04                                                                                                    | 3                                           | 152                                    | 141                            | 157                                  | 144                                          | 158                                                                          | 148                      | View                     |                    |  |
| 2/22/04         5         153         138         168         150         156         140         View           2/23/04         6         154         137         173         153         154         155         137         View           2/23/04         7         155         135         179         157         154         133         View           2/25/04         8         156         134         184         160         154         129         View           2/25/04         8         156         134         184         160         154         129         View           2/25/04         9         156         132         190         163         153         125         View           2/26/04         9         156         132         190         163         153         125         View           2/27/04         10         157         131         195         166         152         121         View           Strut Change           Out         First Day         Last Day         From         To           a         3         0         6         7107-0230         Long Standard<                                                                                                    | 2/21/04                                                                                                    | 4                                           | 153                                    | 139                            | 162                                  | 147                                          | 157                                                                          | 144                      | View                     |                    |  |
| 2/23/04         6         154         137         173 <sup>-0</sup> 154         155         137         View           2/24/04         7         155         135         179         157         154         133         View           2/25/04         8         156         134         184         160         154         129         View           2/25/04         9         156         132         190         163         153         125         View           2/26/04         9         156         132         190         163         153         125         View           2/27/04         10         157         131         195         166         152         121         View           Strut Change           Out         Strut         First Day         Last Day         From         To           a         3 · (23/04)         6         6         7107-0220         Long Standard         Long Standard           Parts List         Part         Quantity           100mm Ring (7107-0216)         Veropetion         1         2           Standard Identification Band Kit (7107-0320)         1         1<                                                                                                    | 2/22/04                                                                                                    | 5                                           | 153                                    | 138                            | 168                                  | 150                                          | 156                                                                          | 140                      | View                     |                    |  |
| 2/24/04         7         155         135         179         157         154         133         View           2/25/04         8         156         134         184         160         154         129         View           2/25/04         9         156         132         190         163         153         125         View           2/25/04         9         156         132         190         163         153         125         View           2/27/04         10         157         131         195         166         152         121         View           Strut Change-<br>Out         First Day         Last Day         From         To         To         To           a         3          6         6         7107-0220         Yi07-0230         Long Standard         Long Standard         Long Standard         Long Standard         Long Standard         Long Standard         1         Medium Strut (7107-0230)         1         Standard Identification Band Kit (7107-0320)         1         Case Notes         1         Standard Identification Band Kit (7107-0320)         1         Standard Identification Band Kit (7107-0320)         1         Standard Identification Band Kit (7107-0320)         1 <t< td=""><td>2/23/04</td><td>6</td><td>154</td><td>137</td><td>173 <sup>a</sup></td><td>154</td><td>155</td><td>137</td><td>View</td></t<>                                                                                                    | 2/23/04                                                                                                    | 6                                           | 154                                    | 137                            | 173 <sup>a</sup>                     | 154                                          | 155                                                                          | 137                      | View                     |                    |  |
| 2/25/04         8         156         134         184         160         154         129         View           2/26/04         9         156         132         190         163         153         125         View           2/27/04         10         157         131         195         166         152         121         View           Strut Change           Out         Strut         First Day         Last Day         From         To           a         3         6         6         7107-0220         7107-0230         Long Standard           Part         Out         Standard         Identification Band Kit (7107-0320)         1           Identification Band Kit (7107-0320)         1         Guantity           Identification Band Kit (7107-0320)           Identification Band Kit (7107-0320)         1           Identification Band Kit (7107-0320)           Identification Band Kit (7107-0320)         1           Identification Band Kit (7107-0320)           Identification Band Kit (7107-0320)         1           Identification Band Kit (7107-0320)           Identification Band Kit (7107-03                                                                                                    | 2/24/04                                                                                                    | 7                                           | 155                                    | 135                            | 179                                  | 157                                          | 154                                                                          | 133                      | View                     |                    |  |
| 2/26/04         9         156         132         190         163         153         125         View           2/27/04         10         157         131         195         166         152         121         View           Strut Change-Outs           Overlap Interval         Strut Change           Overlap Interval         Change           Overlap Interval         Strut Change           Overlap Interval         Change           Overlap Interval         Strut Change           Overlap Interval         Change           Overlap Interval         Strut Change           Overlap Interval         Strut Change           Overlap Interval         Cast Day         From         To           a         3 6         6         7107-0220         7107-0230           Part         Quantity         1         2         1           B0mm Ring (7107-0115)         2         2         1         2           Standard Identification Band Kit (7107-0320)         1         6         1           Case Notes         Overlap Interval         1                                                                                                    | 2/25/04                                                                                                    | 8                                           | 156                                    | 134                            | 184                                  | 160                                          | 154                                                                          | 129                      | View                     |                    |  |
| 2/27/04         10         157         131         195         166         152         121         View           Strut Change-<br>Out           Strut         First Day         Last Day         From         To           a         3 • 6         6         7107-0220         7107-0230           a         (2/23/04)         (2/23/04)         Medium Standard         Long Standard           Parts List           Part         Quantity           180mm Ring (7107-0115)         2         2           Standard Identification Band Kit (7107-0320)         1           Medium Strut (7107-0220)         6         1           Long Strut (7107-0220)         1         1                                                                                                    | 2/26/04                                                                                                    | 9                                           | 156                                    | 132                            | 190                                  | 163                                          | 153                                                                          | 125                      | View                     |                    |  |
| Strut Change-Outs           Overlap Interval Change           Strut         First Day         Last Day         From         To           a         3         6         6         7107-0220         7107-0230           a         3         (2/23/04)         (2/23/04)         Medium Standard         Long Standard           Parts List           Part         Quantity           180mm Ring (7107-0115)         2           Standard Identification Band Kit (7107-0320)         1           Medium Strut (7107-0220)           Case Notes         1                                                                                                    | 2/27/04                                                                                                    | 10                                          | 157                                    | 131                            | 195                                  | 166                                          | 152                                                                          | 121                      | View                     |                    |  |
| Overlap Interval         Strut Change           Out         First Day         Last Day         From         To           a         3 • 6<br>(Yellow)         6 6<br>(2/23/04)         6<br>(2/23/04)         7107-0220<br>(2/23/04)         7107-0220<br>Medium Standard           Parts List         Part         Quantity           180mm Ring (7107-0115)         2           Standard Identification Band Kit (7107-0320)         1           Medium Strut (7107-0220)         6           Long Strut (7107-0230)         1                                                                                                    | Strut Ch                                                                                                    | ange-Outs                                   | ;                                      |                                |                                      |                                              |                                                                              |                          |                          |                    |  |
| Out         Strut         First Day         Last Day         From         To           a         3 • 6         6         7107-0220         7107-0230         Long Standard           Parts List           Parts List           180mm Ring (7107-0115)         2           Standard Identification Band Kit (7107-0320)         1           Medium Strut (7107-0230)         6           Long Strut (7107-0230)         1                                                                                                    | Change-                                                                                                    |                                             | Overla                                 | p Interval                     |                                      | S                                            | trut Change                                                                  |                          |                          |                    |  |
| a         (Yellow)         (2/23/04)         (2/23/04)         Medium Standard         Long Standard           Parts List         Part         Quantity           180mm Ring (7107-0115)         2           Standard Identification Band Kit (7107-0320)         1           Medium Strut (7107-0220)         6           Long Strut (7107-0230)         1                                                                                                    | Out                                                                                                    | Strut                                       | First Day                              | Last Day                       |                                      | From<br>7107-0220                            |                                                                              | To<br>7107-0230          |                          |                    |  |
| Parts List         Quantity           180mm Ring (7107-0115)         2           Standard Identification Band Kit (7107-0320)         1           Medium Strut (7107-0220)         6           Long Strut (7107-0230)         1           Case Notes         1                                                                                                    | а                                                                                                    | (Yellow)                                    | (2/23/04)                              | (2/23/04)                      | Me                                   | dium Standard                                |                                                                              | Long Standard            |                          |                    |  |
| Part         Quantity           180mm Ring (7107-0115)         2           Standard Identification Band Kit (7107-0320)         1           Medium Strut (7107-0220)         6           Long Strut (7107-0230)         1                                                                                                    | Parts Li                                                                                                    | st                                          |                                        |                                |                                      |                                              |                                                                              |                          |                          |                    |  |
| 180mm Ring (7107-0115)         2           Standard Identification Band Kit (7107-0320)         1           Medium Strut (7107-0220)         6           Long Strut (7107-0230)         1           Case Notes         1                                                                                                    |                                                                                                    |                                             |                                        | Pa                             | rt                                   |                                              |                                                                              | Quantit                  | у                        |                    |  |
| Medium Strut (7107-0220) 6<br>Long Strut (7107-0230) 1<br>Case Notes                                                                                                    | 180mm I<br>Standard                                                                                                    | Ring (7107-                                 | 0115)<br>ion Bond Kit (71              | 07 0220)                       |                                      |                                              |                                                                              | 2                        |                          |                    |  |
| Long Strut (7107-0230) 1 Case Notes                                                                                                    | Medium                                                                                                    | Strut (7107                                 | -0220)                                 | 07-0320)                       |                                      |                                              |                                                                              | 6                        |                          |                    |  |
| Case Notes                                                                                                    | Long Str                                                                                                    | ut (7107-02                                 | 30)                                    |                                |                                      |                                              |                                                                              | 1                        |                          |                    |  |
|                                                                                                    | Case No                                                                                                    | tes                                         |                                        |                                |                                      |                                              |                                                                              |                          |                          |                    |  |
| Previous                                                                                                    |                                                                                                    |                                             |                                        |                                |                                      |                                              |                                                                              | 6                        | Previous                 |                    |  |

(Screen continuation from previous page.)

The Report page also inlcudes a detailed schedule for Strut Change-outs and Parts Listing.

#### Saving a Case

You can save a case at anytime. Under the Cases tab, simply click File and Save Case.

| TAYLOR S                                                                                       | Spatial Fr                             | AME*                                                |                                                                   | >5 smith&nephew                                                                                                    |            |  |  |  |
|------------------------------------------------------------------------------------------------|----------------------------------------|-----------------------------------------------------|-------------------------------------------------------------------|----------------------------------------------------------------------------------------------------|------------|--|--|--|
| Home<br>File Case                                                                              | Cases Ut<br>e Info Define<br>Deformity | ilities Literature<br>Select Mount<br>Frame Frame   | User Pro<br>Initial Final Fr                                      | ofile Logout Help<br>ame Structure Prescriptior<br>at Risk                                                              | Report     |  |  |  |
| New Case<br>Open Case<br>Save Case                                                             | Josh<br>Patient Initials: C<br>neters  | h Harper, Office Phone: 1-<br>GEA, Case Name: GEA H | ₽ <u>Open a</u><br>901-278-3773, Date: 0<br>TO Surgery 8/12/02, C | P Open a printable version of this page in a new<br>278-3773, Date: 02/17/2004<br>Surgery 8/12/02, Case Number: BRU7147 |            |  |  |  |
| VP View Angulation: 23.0° Varus<br>VP View Translation:10.0 mm Medial Lateral View Translation |                                        |                                                     | 10.0° Apex Anterior<br>5.0 mm Posterior                           | Axial View Angulation: 15.0° Intern<br>Axial Translation: 5.0 mm Sh                                                     | nal<br>ort |  |  |  |
| Anatomy: Right                                                                                 |                                        |                                                     | Operative Mode: To                                                |                                                                                                    |            |  |  |  |
| Frame Paramete                                                                                 | rs                                     |                                                     |                                                                   |                                                                                                    |            |  |  |  |
| Proximal Ring: 180n                                                                            | nm Ring (7107-0115                     |                                                     | Reference: Proximal                                               | ~ ~ ~ ~ ~                                                                                                    | ~ ~        |  |  |  |

| AYL | OR SPA    | TIAL FRA            | ME*             | >'smith&nephev |                  |                          |                      |                                                                                                    |                                                         |  |  |  |
|-----|-----------|---------------------|-----------------|----------------|------------------|--------------------------|----------------------|----------------------------------------------------------------------------------------------------|---------------------------------------------------------|--|--|--|
| Hon | ne Cas    | es Util             | lities L        | literature     |                  | User Profile Logout Help |                      |                                                                                                    |                                                         |  |  |  |
| ile | Case Info | Define<br>Deformity | Select<br>Frame | Mount<br>Frame | Initial<br>Frame | Final Frame              | Structure<br>at Risk | Prescription                                                                                                    | Repo                                                    |  |  |  |
|     |           |                     | GEA HTO S       | Surgery 8-12-( | )2               | Save                     |                      |                                                                                                    |                                                         |  |  |  |
|     | My Cases  |                     |                 |                |                  |                          |                      |                                                                                                    |                                                         |  |  |  |
|     | Name      |                     |                 |                |                  | Last Modif               | ied                  |                                                                                                    |                                                         |  |  |  |
|     | GEAHT     | O Surgery 8-12-     | 02              |                |                  | 2/17/04 6:30             | PM                   |                                                                                                    |                                                         |  |  |  |
|     |           | The files in t      | your folder a   | are listed.    | ~~~              | ~~~                      | ~~~                  | <ul> <li>You will be<br/>prompted t<br/>a file name<br/>you cannot<br/>subdirector<br/>may want to<br/>names that<br/>you organiz</li> </ul> | o ente<br>Since<br>create<br>ies, yc<br>o use<br>will h |  |  |  |

When saving the case, the following message will be displayed in a pop up box alerting the user that the files are saved electronically via the software.

![](_page_29_Picture_5.jpeg)

### Restoring a Case

You can open a case at anytime. Under the Cases tab, simply click File and Open Case.

| TAYLOR SPATIAL FRAM                                                                                                   | ΛE*                                            |                                                    |                                                                                                    | >' si                              | mith&nep                    | ohew      |  |  |
|----------------------------------------------------------------------------------------------------|------------------------------------------------|----------------------------------------------------|----------------------------------------------------------------------------------------------------|------------------------------------|-----------------------------|-----------|--|--|
| Home Cases Utility File Case Info Define Deformity                                                                    | <b>es Literatu</b><br>Select Mou<br>Frame Fran | nt Initial F<br>ne Frame F                         | ser Profile<br>Inal Frame                                                                                    | Logout Hel<br>Structure<br>at Risk | P<br>Prescription           | Report    |  |  |
| New Case<br>(Open Case Josh Ha<br>Save Case Patient Initials: GEA                                                     | arper, Office Phone<br>, Case Name: GEA        | 음.<br>: 1-901-278-3773, D<br>A HTO Surgery 8/12    | Open a prir<br>ate: 02/17/<br>/02, Case                                                                      | 12004<br>Number: BRU               | f this page in a ne<br>7147 | ew window |  |  |
| Deformity Parameters                                                                                                  |                                                |                                                    |                                                                                                    |                                    |                             |           |  |  |
| AP View Angulation: 23.0° Varus<br>AP View Translation:10.0 mm Medial                                                 | Lateral View Angula<br>Lateral View Transla    | tion: 10.0° Apex Ante<br>ation:5.0 mm Posterio     | 10.0° Apex Anterior Axial View Angulation:15.0° Internal<br>5.0 mm Posterior Axial Translation: 5.0 mm Short |                                    |                             |           |  |  |
| Anatomy: Right                                                                                                    |                                                | Operative Mo                                       | de: Total F                                                                                                  | Residual                           |                             |           |  |  |
| Frame Parameters                                                                                                    |                                                |                                                    |                                                                                                    |                                    |                             |           |  |  |
| Proximal Ring: 180mm Ring (7107-0115)<br>Distal Ring: 180mm Ring (7107-0115)                                          |                                                | Reference: Pro>                                    | Reference: Proximal                                                                                          |                                    |                             |           |  |  |
| Strut 1: Medium Strut (7107-0220)<br>Strut 2: Medium Strut (7107-0220)<br>Strut 3: Medium Strut (7107-0220)           |                                                | Strut 4: Mediu<br>Strut 5: Mediu<br>Strut 6: Mediu | m Strut (710<br>m Strut (710<br>m Strut (710                                                                 | 07-0220)<br>07-0220)<br>07-0220)   |                             |           |  |  |
| Mounting Parameters                                                                                                   |                                                |                                                    |                                                                                                    |                                    |                             |           |  |  |
| AP View Frame Offset:0.0 mm                                                                                           | Lateral View Frame                             | Offset:Origin                                      | et: Origin Rotary Frame Angle:0.0°<br>Axial Frame Offset: 30.0 mm Proximal to<br>Origin                      |                                    |                             | imal to   |  |  |
| Initial Strut Settings                                                                                                |                                                |                                                    |                                                                                                    |                                    |                             |           |  |  |
| Strut 1●         Strut 2●           (Red)         (Orange)           150         145                                  | Strut 3 <mark>-</mark><br>(Yellow)<br>140      | Strut 4<br>(Green)<br>135                          |                                                                                                    | Strut 5<br>(Blue)<br>160           | Strut 6<br>(Violet<br>160   | •<br>t)   |  |  |
| Final Strut Settings                                                                                                  |                                                |                                                    |                                                                                                    |                                    |                             |           |  |  |
| Strut 1         Strut 2           (Red)         (Orange)           157         131                                    | Strut 3<br>(Yellow)<br>195                     | Strut 4<br>(Green)<br>166                          |                                                                                                    | Strut 5<br>(Blue)<br>152           | Strut 6<br>(Violet<br>121   | •<br>t)   |  |  |
| Structure at Risk                                                                                                    |                                                |                                                    |                                                                                                    |                                    |                             |           |  |  |
| AP View SAR Offset (mm):30.0 mm Medial To<br>Axial SAR Offset (mm): 25.0 mm Distal to (<br>Correction Time (days): 10 | o Origin L<br>Drigin N                         | ateral View SAR Offset<br>Max Safe Distraction Ra  | (mm):<br>te (mm/day)                                                                                         | 45.0 mm Ante<br>:3.7               | erior to Origin             |           |  |  |
| Prescription                                                                                                    |                                                |                                                    |                                                                                                    |                                    |                             |           |  |  |
| Date Day (Red) (C                                                                                                    | trut 2 Orange) (Ye                             | ut 3 Strut<br>llow) (Gree                          | 4 😐<br>en)                                                                                                   | Strut 5 <pre>Strut 5</pre>         | Strut 6 (Violet)            | View      |  |  |

| Home      | Cases                     | Utilities         | Literature     |                  | User Profile                      | Logout Hel           |                  |          |
|-----------|---------------------------|-------------------|----------------|------------------|-----------------------------------|----------------------|------------------|----------|
| File      | Case Info Defin<br>Deform | e Select<br>Frame | Mount<br>Frame | Initial<br>Frame | Final Frame                       | Structure<br>at Risk | Prescription     | Report   |
|           |                           |                   |                |                  |                                   | Load                 | from local files | system 1 |
| ases From | Others                    |                   |                |                  |                                   |                      |                  |          |
| lame      | Last Modified             |                   | Sent           | From User        | <u></u>                           |                      | Actions          |          |
| ly Cases  |                           |                   |                |                  |                                   |                      |                  |          |
| lame      |                           | La                | st Modified ≛  |                  | Actions                           |                      |                  |          |
| GEAHTOS   | Surgery 8-12-02           | 2/17              | V04 6:30 PM    |                  | <mark>≩<sub>Open</sub> ©</mark> i | Jelete Se            | nd               |          |

Click **File Name**, or **Open** to retrieve an existing file.

# Changing the User Profile

| aylof  | R SPAT    | IAL FRA             | ME*    |     |         |                  |       |         | >'s                  | nith≠        | ohew   |
|--------|-----------|---------------------|--------|-----|---------|------------------|-------|---------|----------------------|--------------|--------|
| Home   | Case      | s Utili             | ities  | Lit | erature |                  | User  | Profile | Logout Hel           | 2            |        |
| File 0 | Case Info | Define<br>Deformity | Select |     | Mount   | Initial<br>Frame | Final | Frame   | Structure<br>at Risk | Prescription | Report |

To change the name, phone number, email address, or password, click on **User Profile**.

| lome                  | Cases                            | Utilities                               | Literature           | User Profile      | Logout Help                                      |
|-----------------------|----------------------------------|-----------------------------------------|----------------------|-------------------|--------------------------------------------------|
|                       |                                  |                                         | User Profil          | e                 |                                                  |
|                       |                                  | First N                                 | Name Josh            |                   |                                                  |
|                       |                                  | Last M                                  | Name Harper          |                   |                                                  |
|                       |                                  | E-mail Add                              | dress josh.harper@sm | ith-nephew.com    |                                                  |
|                       |                                  | Office P                                | hone 9015551234      |                   |                                                  |
|                       |                                  | Smith & Nephev<br>Representa            | tive:                |                   |                                                  |
|                       |                                  | Hospital Affilia                        | tion:                |                   |                                                  |
|                       |                                  | Change Passw                            | vord                 |                   |                                                  |
|                       | 0                                | New Pass                                | sword                |                   |                                                  |
|                       | Co                               | ontirm New Pass                         | sword                |                   |                                                  |
|                       |                                  |                                         | Update               |                   |                                                  |
| Web App<br>or Spatial | lication Versior<br>Frame™ prope | n 2.1.0<br>erty of <u>Smith &amp; N</u> | <u>Vephew</u> .      | Application Desig | All Rights R<br>gned and Managed by <u>NetID</u> |

# Logging Out

| AYLOF  | R SPAT    | IAL FRA | ME*             |            |                  |              | >' s                 | nith≠        | ohew   |
|--------|-----------|---------|-----------------|------------|------------------|--------------|----------------------|--------------|--------|
| Home   | Case      | s Utili | ties            | Literature |                  | User Profile | Logout Hel           | b            |        |
| File C | Case Info | Define  | Select<br>Frame | Mount      | Initiai<br>Frame | Final Frame  | Structure<br>at Risk | Prescription | Report |

Click the **Logout** text to exit the protected portion of the site.

|                                                                                                    |                                                                                                    |                                                                                                    | > smith&nephe                                                                                                    |                                                           |
|----------------------------------------------------------------------------------------------------|----------------------------------------------------------------------------------------------------|----------------------------------------------------------------------------------------------------|----------------------------------------------------------------------------------------------------|-----------------------------------------------------------|
| Home                                                                                                    | Cases                                                                                                    | Utilities                                                                                                    | Literature                                                                                                    |                                                           |
| NEW! The T                                                                                                    | aylor Spatial                                                                                                    | Frame Fixator                                                                                                    | VERSION 2.1 <sup>TM</sup>                                                                                                    |                                                           |
| The simple s<br>deformities i<br>Fixator.<br>At the heart<br>created to pe<br>the Taylor S<br>algorithm, pr<br>this website<br>you through<br>SPATIAL NE<br>Version 2.1 i<br>changes.<br>Please join u<br>Snowmass,<br>at 901-399-5 | solution for trea<br>s finally within<br>of the Taylor S<br>erform the calc<br>patial Frame, a<br>roviding you wi<br>to enable an e<br>rest time! This e<br>every step of the<br>EWS<br>is now available<br>us at our next?<br>Colorado. For<br>i202 or e-mail a | ating acute frac<br>your reach. Th<br>Spatial Frame S<br>sulations needer<br>a 6 degrees-of-f<br>ith visual feedba<br>efficient and suc<br>easy to use We<br>the way.<br>le! Click on "Wh<br>Spatial Frame of<br>course information<br>at bonnie.muse | tures and complex<br>e Taylor Spatial Frame<br>ystem is an algorithm<br>d to accurately manipulate<br>reedom external fixator. This<br>ack, is available to you via<br>sccessful correctionGetting<br>b-based Application guides<br>hat's New" to see the<br>course February 20-22 in<br>tion, please call Bonnie Muse<br>@smithnephew.com | MEDICAL<br>DESIGN<br>EXCELLENCE<br>AWARDS"<br>2003 WINNER |
| Secure Cus                                                                                                    | <b>tomer Login</b><br>User Name<br>Password                                                                                                    |                                                                                                    | Login                                                                                                    |                                                           |
| Request an a                                                                                                    | Account                                                                                                    | Forgot User Nam                                                                                                    | e or Password? Click here.                                                                                                    | and the                                                   |
|                                                                                                    |                                                                                                    |                                                                                                    |                                                                                                    |                                                           |

After logging out of the site, you will return to the Login page.

Note: You can also log out by closing your browser.

# Notes

![](_page_34_Figure_0.jpeg)

![](_page_34_Figure_1.jpeg)

jt

11

1

Į.

And the Lynness

Contractions Developments

# Select Frame

- 2/3 Foot Ring/U-plate Ring Selection
  - Orientation
- Strut Family Selection
- Individual Strut Selection
- Lateral View Frame OffsetAxial View Frame Offset AP View Frame Offset

Operative Mode

- Rotary Frame Offset
- Initial Axial View
  Deformity Parameters
  Mounting Parameters
- Parts List

Prescription

nformation

Initial Laterial View

Initial AP View

- Strut Change-outs

View Input/Output Summary

Report

Case Notes

#### Orthopaedics

Smith & Nephew, Inc. 1450 Brooks Road Memphis, TN 38116 USA

Telephone: 901-396-2121 Information: 1-800-821-5700 Orders/Inquiries: 1-800-238-7538 www.smith-nephew.com